## **Requesting a NAP User Account**

## To request a NAP User Account

- 1 Log in to the <u>NAP environment</u>.
- 2 On the Government Warning dialog box, click Accept
- 3 On the NAP Home screen, click + Account
- 4 On the the User Information tab on Request User Account dialog box, complete the following information about your request, and then click Next>>
- First Name
- Middle
- Last Name
- Job Title
- Employee Type
- Organization Unit
- 5 On the **Applications Requested** tab, click to select one or more of the **Standard Account Types** and **Privileged**

- Agency

- Mobile

- Email.

- Fax

- Office Number

Account Types for your request, and then click Next >>>

| lication Portal - Windoy      | ternet Explorer provided by USDA Forest                                                                               | Service            |   |                                                                 |                                                                                                 |                                         |              |
|-------------------------------|----------------------------------------------------------------------------------------------------|--------------------|---|-----------------------------------------------------------------|-------------------------------------------------------------------------------------------------|-----------------------------------------|--------------|
| tps://nap.nwcg.gov/NAP        | 9                                                                                                    |                    |   |                                                                 | 📉 🕅 🍽 👗 📢 Live Search                                                                           |                                         |              |
| VAP - NESS Application Portal |                                                                                                    |                    |   |                                                                 |                                                                                                 |                                         |              |
| an neos apprecision or car    |                                                                                                    |                    |   |                                                                 |                                                                                                 |                                         |              |
| Board                         |                                                                                                    |                    |   | Enter Us                                                        | ername: emccormick ? Enter Passw                                                                | rord:                                   | in + Acc     |
|                               |                                                                                                    |                    |   |                                                                 |                                                                                                 |                                         |              |
|                               |                                                                                                    |                    |   |                                                                 |                                                                                                 |                                         |              |
|                               |                                                                                                    |                    |   |                                                                 |                                                                                                 |                                         |              |
|                               |                                                                                                    |                    |   |                                                                 |                                                                                                 |                                         |              |
|                               |                                                                                                    |                    |   |                                                                 |                                                                                                 |                                         |              |
|                               |                                                                                                    |                    |   |                                                                 |                                                                                                 |                                         |              |
|                               |                                                                                                    |                    |   |                                                                 |                                                                                                 |                                         |              |
|                               |                                                                                                    |                    | Γ | Government Warning                                              |                                                                                                 | 1                                       |              |
|                               |                                                                                                    |                    |   | Unauthorized access to this                                     | United States Government Computer System a                                                      | nd software is                          |              |
|                               |                                                                                                    |                    |   | This statute states that Who                                    | ever knowingly or intentionally accesses a corr                                                 | puter without                           |              |
|                               |                                                                                                    |                    |   | authorization or exceeds auth<br>damages, destroys, or disclo   | norized access, and by means of such conduct<br>oses information or prevents authorized use of  | obtains, alters,<br>(data or a computer |              |
|                               |                                                                                                    |                    |   | owned by or operated for) the<br>under this title or imprisonm  | e Government of the United States shall be pun<br>ent for not more than 10 years, or both.      | ished by a fine                         |              |
|                               |                                                                                                    |                    |   | All activities on this system a<br>or captured in any manner ar | nd network may be monitored, intercepted, rec<br>nd disclosed in any manner by authorized perso | orded, read, copied,<br>onnel, THERE IS |              |
|                               |                                                                                                    |                    |   | NO RIGHT OF PRIVACY ON T<br>officials any potential evidence    | THIS SYSTEM. System personnel may give to la<br>ce of crimes found on this USDA computer syst   | em.                                     |              |
| Pequent Upor 4                | ount                                                                                                    |                    |   | USE OF THIS SYSTEM BY AN<br>CONSENT TO THIS MONITO              | IV USER, AUTHORIZED OR UNAUTHORIZED,<br>RING INTERCEPTION RECORDING READIN                      |                                         |              |
| Lear Information              | Anniestione Dominetad Vadiostics Cost                                                                                 | art Summary        |   | CAPTURING AND DISCLOSU<br>SYSTEMS SECURITY OFFIC                | JRE. REPORT UNAUTHORIZED USE TO AN IN<br>ER.                                                    |                                         |              |
|                               | мррисацона нациозкая — моннеацон сонка                                                                                | Summary            |   |                                                                 | Dec                                                                                             |                                         |              |
| Step 1 - Enter Use            | r Information                                                                                                    | <b>——(4</b> )      | L |                                                                 |                                                                                                 |                                         |              |
| First Name:                   | Smokey Office Number: * (30                                                                                           | 3) 555 - 1212 Ext: |   |                                                                 |                                                                                                 |                                         |              |
| Middle:                       | T Mobile: (                                                                                                    | ) -                |   |                                                                 |                                                                                                 |                                         |              |
| Last Name:                    | Bear Fax: (                                                                                                    | ) -                |   |                                                                 |                                                                                                 |                                         |              |
| Job Title:                    | Fire Fighter E-Mail: * sb                                                                                             | aar@fs.fed.us      |   |                                                                 |                                                                                                 |                                         |              |
| Employee Type:                | Permanent/Full-Time                                                                                                   |                    |   |                                                                 |                                                                                                 |                                         |              |
|                               | Enter all or part of your Organizational Unit name. For exam<br>Pacific Ranger District or Pacific or Ranger District | ple:               |   |                                                                 |                                                                                                 |                                         |              |
|                               | Willamette National Forest or Willamette or National Fores                                                            |                    |   |                                                                 |                                                                                                 |                                         |              |
| Organization Unit:            | * Tiak Ranger District ×                                                                                              |                    |   | Re                                                              | quest User Account                                                                              |                                         |              |
| Agency:                       | U.S. Department of Agriculture ×                                                                                      |                    |   |                                                                 | User Information Applications Rev                                                               | quested Verification Cont               |              |
|                               |                                                                                                    |                    |   | 0                                                               | Sten 2 . Requested Standard and/or Privile                                                      | ned. Account Access to the follow       | ving applic  |
| Ø                             |                                                                                                    | Next>>             |   | 9                                                               |                                                                                                 | Obset 1                                 |              |
|                               |                                                                                                    |                    |   |                                                                 | Application Instance Access<br>NAVTEST-Navita                                                   | Standard Acco                           | Int          |
|                               |                                                                                                    |                    |   |                                                                 | OIS-PROD                                                                                        |                                         |              |
|                               |                                                                                                    |                    |   |                                                                 | R088-PR0D                                                                                       |                                         |              |
|                               |                                                                                                    |                    |   |                                                                 | Request a Privileged Account only when you                                                      | u will be executing administrative o    | ur escalated |
|                               |                                                                                                    |                    |   |                                                                 | account management, in the requested app                                                        | olication.                              |              |
|                               |                                                                                                    |                    |   |                                                                 |                                                                                                 |                                         |              |
|                               |                                                                                                    |                    |   |                                                                 |                                                                                                 |                                         |              |
|                               |                                                                                                    |                    |   |                                                                 |                                                                                                 |                                         |              |
|                               |                                                                                                    |                    |   |                                                                 |                                                                                                 |                                         |              |
|                               |                                                                                                    |                    |   |                                                                 |                                                                                                 |                                         |              |
|                               |                                                                                                    |                    |   | (?)                                                             |                                                                                                 |                                         |              |
|                               |                                                                                                    |                    |   |                                                                 |                                                                                                 |                                         |              |
|                               |                                                                                                    |                    |   |                                                                 |                                                                                                 |                                         |              |

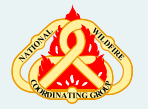

Proceed to the next page

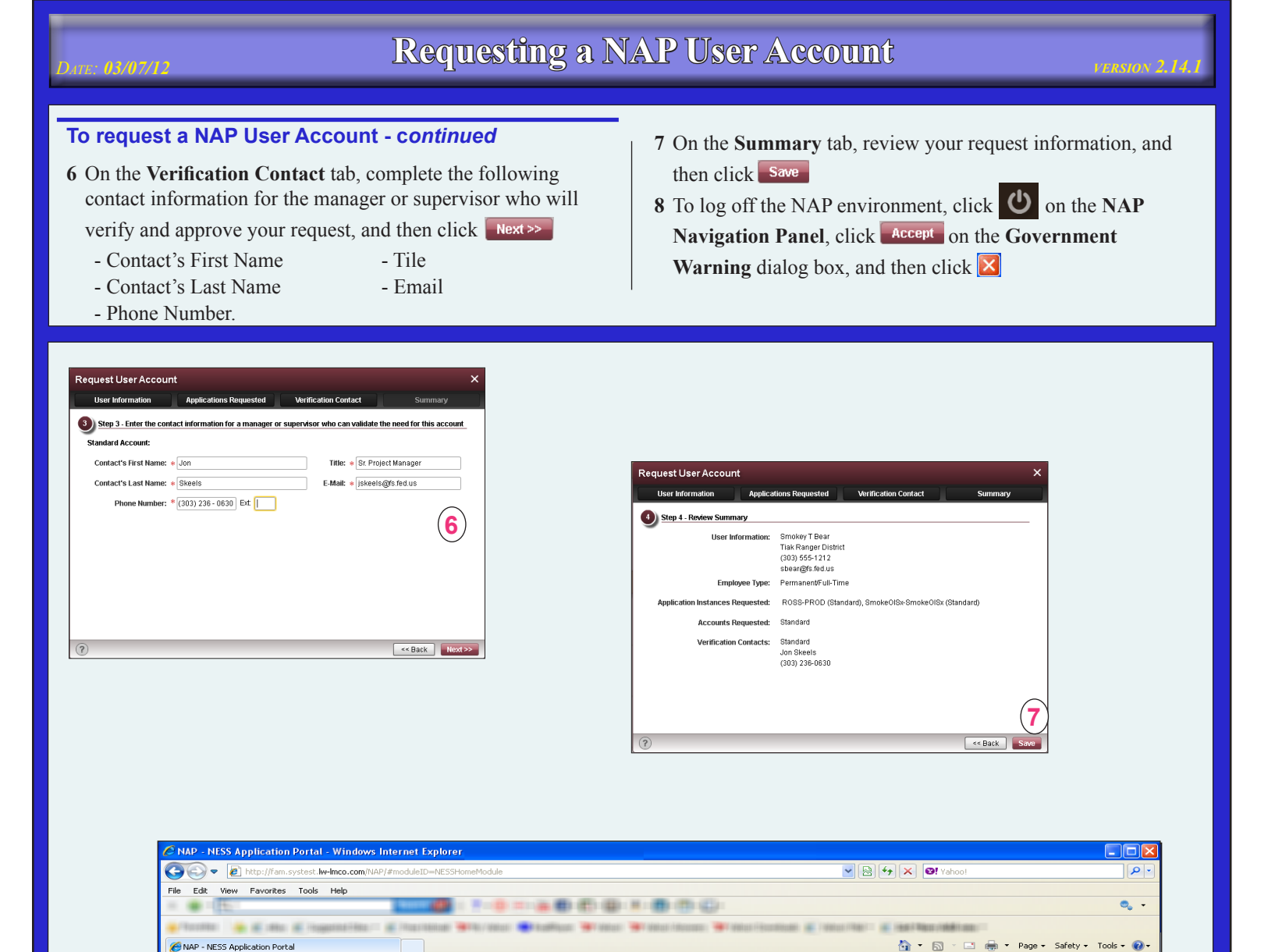

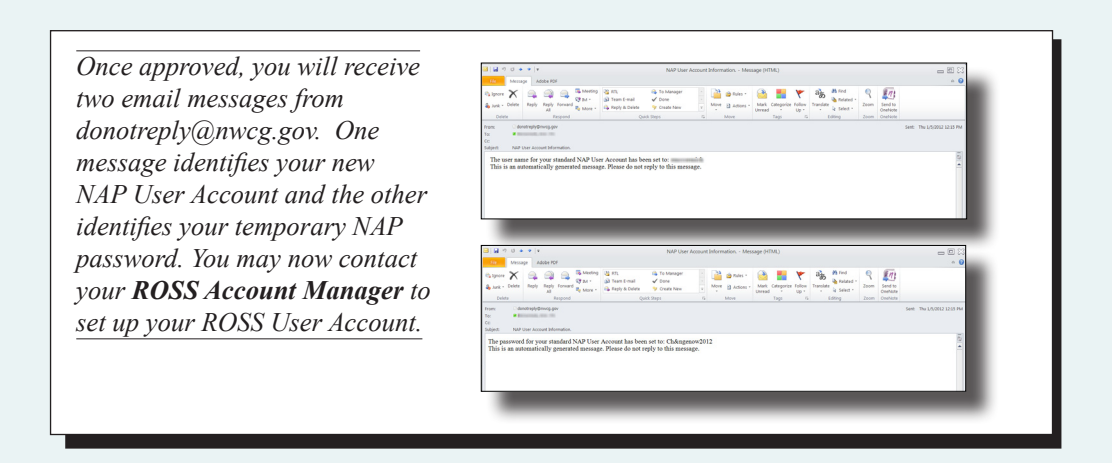

NAP

Message Board